# 2. Arbeta med nämndbudget i Desktop

# **Budget och prognos**

Ver 2.3

| Ändringslogg |        |           |                                                                                                    |
|--------------|--------|-----------|----------------------------------------------------------------------------------------------------|
| Version      | Datum  | Användare | Beskrivning                                                                                                    |
| 2.1          | 191218 | anst1004  | Ändrat text om IBN11INåååå                                                                                                    |
| 2.2          | 221122 | heka1003  | Ändrat text om NB04INTJ, NB04IN, NB06IN och<br>IBN11IN. Nya fält för kategori och budgeterat<br>totalbelopp. Värdet för vad som betraktas som en<br>investering ändrat till 100 tkr.                                                                                           |
| 2.3          | 240927 | heka1003  | Ändrat text i hantering av NB04RR och NB06RR.<br>Båda versioner får två planår. NB04RR använder<br>nämnderna som tidigare plus två planår och<br>NB06 kommer endast innehålla tilldelade medel<br>enligt beslut av kommunfullmäktige, vilket<br>kommer administreras centralt. |

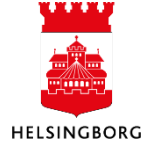

# Innehåll

| 2. Arbeta med nämndbudget i Desktop                                       | . 3 |
|---------------------------------------------------------------------------|-----|
| 2.1 Nämndbudget – Investeringsplan                                        | . 3 |
| 2.1.1 Rapportera investeringar                                            | . 3 |
| 2.1.2 Stäm av investeringsplanen                                          | . 7 |
| 2.1.3 Klarmarkera investeringsplanen                                      | . 7 |
| 2.1.4 Sammanställa investeringsplan och stämma av mot investeringsutrymme | . 8 |
| 2.1.5 Kopiera investeringsversion                                         | 10  |
| 2.1.6 Kopiera fasta register till ny invplan                              | 11  |
| 2.1.7 Rapportera kommunfullmäktiges beslut till investeringsplan (NB06IN) | 12  |
| 2.1.7.1 Kopiera nämndbudget till kommunfullmäktigebudget                  | 12  |
| 2.1.7.2 Registera kommunfullmäktiges beslutade förändringar               | 12  |
| 2.2 Nämndbudget – Resultaträkning                                         | 13  |
| 2.2.1 Rapportera nämndens förslag till nämndbudget (NB04RR)               | 13  |
| 2.2.2 Rapportera kommunfullmäktiges beslut till nämndbudget (NB06RR)      | 17  |
| 2.2.3 Rapportera nämndens beslut till internbudget (IBN11RR)              | 20  |
| 2.2.4 Stäm av nämndbudgeten                                               | 23  |
| 2.2.5 Klarmarkera nämndbudget                                             | 24  |
| 2.3 Stäm av inrapportering med Nämndrapport (Excelerator)                 | 25  |
| 2.4 Stänga versionerna                                                    | 25  |
| Bilaga 1 – Ansvarskoder per nämnd                                         | 26  |

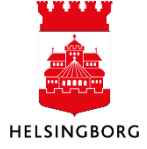

# 2. Arbeta med nämndbudget i Desktop

# 2.1 Nämndbudget – Investeringsplan

Sökväg: Planering > Mina budgetar och prognoser > Nämndbudget – Investeringsplan

I denna delbudget budgeterar nämnden sina investeringsutgifter för kommande års investeringsbudget (exempel år 2020) och följande sex planår (exempel år 2021-2026).

Följande nämnder använder delbudget Nämndbudget - Investeringsplan:

- Fastighetsnämnden
- Kommunstyrelsen
- Stadsbyggnadsnämnden
- Nämnder utöver ovan som planerar mindre investeringar (100 tkr till 3 mnkr)

Observera att alla investeringar som fastighetsnämnden ansvarar för ska endast finnas i fastighetsnämndens investeringsplan, det vill säga respektive nämnd lägger inte in några rader när en investering sker via fastighetsnämnden utan rapporterar endast investeringen enligt anvisningar i Stratsys.

Nämndens investeringsplan finns årligen i ekonomisystemet som olika versioner (åååå i versionnamnet är alltid året för investeringsbudgeten):

- 1. Investeringsplan tjänsteförslag (version: NB04INTJåååå)
- 2. Nämndens förslag till investeringsplan i april (version: NB04INåååå)

Utöver nämndernas ovanstående versioner kan det även förekomma ytterligare versioner för nämnden om kommunfullmäktige beslutar förändringar:

- 3. Kommunfullmäktiges beslut till investeringsplan i juni (version NB06INåååå)
- 4. Internbudget nämnd i november (IBN11INåååå) Valfri version, konsolideras inte)

Central budgetadministratör på SLF lägger upp alla versioner enligt Årskalendern för mål och ekonomi. Undantaget är version IBN11INåååå som är valfri, vilket vid behov läggs upp av respektive förvaltning. Budgetadministratören i respektive förvaltning kopplar versionerna till rätt delbudget i Mina budgetar och prognoser, se avsnittet Versioner under Systeminställningar.

# 2.1.1 Rapportera investeringar

För att lägga in en investering i investeringsplanen:

- 1. Välj ett investeringskonto i kolumn Konto.
  - 9991 Mindre investeringar < 3 mnkr
  - 9992 Större investeringar > 3 mnkr
  - 9993 Inkomster investeringar. Används av de klienter som önskar koppla olika former av bidrag och andra inkomster till en investeringar. Inkomster registeras med – (minus)
  - 9994 Poster utöver tilldelat utrymme. Obs! Används endast av fastighetsnämnden

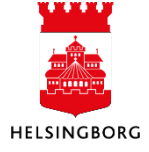

Vid **konto 9991** ska den automatiska texten i fältet **Beskrivning** Inventarier hela Staden (100 tkr - 3 mnkr) vara standard, det vill säga <u>ändra inte denna beskrivningstext</u>. **Observera att det är texten i fältet beskrivning som visas i rapporter.** 

Vid **konto 9992** ska förslagstexten som kommer upp i fältet beskrivning ändras till namnet på investeringen. **Observera att det är texten i fältet beskrivning som visas i rapporter.** 

| Konto                                | Rapportbeskrivning                      |
|--------------------------------------|-----------------------------------------|
|                                      |                                         |
| 9991 (Mindre investeringar < 3 mnkr) | Mindre investeringar (100 tkr - 3 mnkr) |
| 9992 (Större investeringar > 3 mnkr) | Utställning Dunkers                     |

2. Fyll i eventuellt namnet på investeringen i Inv.objekt (max 25 tecken).

## 3. Välj avskrivningskod i kolumn Avskrivning

- a. *103* för avskrivningstid på tre år
- b. 105 för avskrivningstid på fem år
- c. 0sv...

Om du saknar någon avskrivningskod se avsnittet Fasta register – Avskrivning.

#### 4. Fyll i eventuellt projekt

(Krävs att projektnumret är upplagt i projektmodulen. Obs! att projekt kan läggas upp som projektutkast).

- 5. Fyll i koddel ansvar i kolumn Ansvar om du inte redan har gjort det vid urvalet.
- Fyll i bokstav/bokstäver för motiv i kolumn Motiv. Max två kriterier enligt listan nedan. Ange den viktigaste först.

(Om du anger flera motiv använd formatet X, X).

- A = Attraktiv och jämlik stad (offentliga rummet, trygghet, mötesplatser)
- E = Klimat- och energiplan
- I= Informationsteknik
- K = Kostnadsbesparing
- L = Lagstiftning
- M = Miljöeffekter (utöver klimat- och energiplan)
- U = Underhåll befintlig investering
- T = Tillväxt (på grund av att staden växer)
- X = Exploateringsinvestering

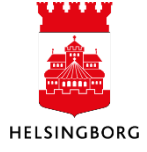

- Fyll i siffra/siffror för kategori i kolumn Kategori. Max två kriterier enligt listan nedan. Ange den viktigaste först. (Om du anger flera katergorier använd formatet X, X).
  - 1 = Förnybar energi
  - 2 = Energieffektivitet
  - 3 = Gröna byggnader
  - 4 = Ren transport och klimatanpassningsåtgärder
  - 5 = Kontrollera och förebygga förorening
  - 6 = Hållbar vatten- och avloppsvattenhantering
  - 7 = Miljömässigt hållbar förvaltning av naturresurser och markanvändning
  - 8 = Tillgång till grundläggande service för ökad jämlikhet
- 8. **Välj gruppering** av investeringsutgiften i kolumn **Grupp.** Denna gruppering gör att vi kan sammanställa stadens samtliga investeringsutgifter utifrån olika verksamhetsområden i konsolideringen. Grupp 90 är standard. Utöver grupp 90 använder följande nämnder nedanstående koder:

| Nämnd                | Grupp                                                 |
|----------------------|-------------------------------------------------------|
| Fastighetsnämnden    | 10 Förskola och skola                                 |
|                      | 20 Idrott- och fritid                                 |
|                      | 40 Kultur                                             |
|                      | 50 Om- och tillbyggnad inom fastighetsbeståndet       |
|                      | 60 Socialtjänst                                       |
|                      | 80 Vård och omsorg                                    |
|                      | 90 Inventarier inom hela staden (100 tkr till 3 mnkr) |
| Kommunstyrelsen      | 70 Stadsgemensamt                                     |
|                      | 90 Inventarier inom hela staden (100 tkr till 3 mnkr) |
| Kulturnämnden        | 40 Kultur                                             |
|                      | 90 Inventarier inom hela staden (100 tkr till 3 mnkr) |
| Stadsbyggnadsnämnden | 30 Infrastruktur och stadsutveckling                  |
|                      | 90 Inventarier inom hela staden (100 tkr till 3 mnkr) |

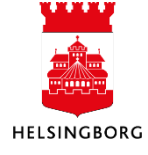

# 2. Arbeta med nämndbudget i Desktop

Systemmanual Ekonomisystemet Desktop Budget och prognos

Övriga nämnder 90 Inventarier inom hela staden (100 tkr till 3 mnkr)

- 9. Fyll eventuellt i text eller siffra i kolumn **Rad-id.** Används om två identiska rader behövs i delbudgeten.
- 10. Fyll i investeringspostens budgeterade totalutgift i kolumn Budg totalutgift tkr.
- 11. Kolumnen Inv.utgift tkr är en summeringskolumn.
- 12. Fyll i investeringsutgiften i tkr för budgetåret.
- 13. Fortsätt med att fylla i investeringsutgiften i tkr för kommande sex planår.
- 14. Kontrollera att beloppet i Kolumnen Inv.utgift tkr stämmer.
- 15. Välj Spara eller F12 🔙

|  | Zoom | Konto                                | Rapportbeskrivning                          | Inv.objekt | Avskrivning            | Ansvar       | Aktivitet | Projekt | Objekt | Motiv (invplan) | Grupp (invplan) |
|--|------|--------------------------------------|---------------------------------------------|------------|------------------------|--------------|-----------|---------|--------|-----------------|-----------------|
|  |      |                                      |                                             |            |                        |              |           |         |        |                 |                 |
|  | 2    | 9991 (Mindre investeringar < 3 mnkr) | Investeringar i hela Staden 22,5 tkr-3 mnkr |            | I05 (Avskrivning 5 år) | 1000 (Nämnd) |           |         |        | U               | 90              |
|  |      | 9992 (Större investeringar > 3 mnkr) | Utställning Dunkers                         |            | I05 (Avskrivning 5 år) | 1000 (Nämnd) |           |         |        | A               | 40              |

Kontrollera att texten "RTA" syns i kolumnen Autokod. Denna kod genereras med automatik, och leder till att internränta beräknas på investeringen. Om internränta INTE ska beräknas, kan koden tas bort på enstaka rad.

16. Periodvärde: Under registreringsbilden finns bilden Periodvärde, det vill säga denna bild visar investeringar per period. Denna del kan du dölja genom att klicka på pilen bredvid texten Periodvärde.

Som standard läggs investeringen i juni varje år för att få en beräknad genomsnittlig anskaffningstidpunkt för årets investeringar. För budgetåret beräknas då genomsnittlig kapitalkostnad för året, det vill säga julidecember. För planåren beräknas inte korrekta kapitalkostnader.

| Period | Investering tkr |
|--------|-----------------|
| 201601 | 0               |
| 201602 | 0               |
| 201603 | 0               |
| 201604 | 0               |
| 201605 | 0               |
| 201606 | 200             |
| 201607 | 0               |
| 201608 | 0               |
| 201609 | 0               |
|        | 600             |

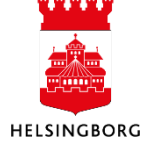

# 2.1.2 Stäm av investeringsplanen

Sökväg: Rapporter > Rapporter över klienter > Globala rapporter > Budget och prognos

När investeringarna är rapporterade finns fråga 7.1.011 Fråga nästa års investeringsplan under Rapporter för att stämma av planen.

| 📑 Meny 🗈 Rapp       | oorter 🖉 Sök                       |                                                |
|---------------------|------------------------------------|------------------------------------------------|
| Meddelandelista (2) | 5-10-27 09:10:40)                  |                                                |
| Mottaget den        |                                    | Status                                         |
|                     |                                    |                                                |
| •                   |                                    |                                                |
| 🖶 Beställda rappor  | rter   📝 Att göra (2015-10-27 09:: | 10:33) 🚺 Meddelandelista (2015-10-27 09:10:40) |
| Ready               |                                    |                                                |

- 1. Ange version i kolumen Från.

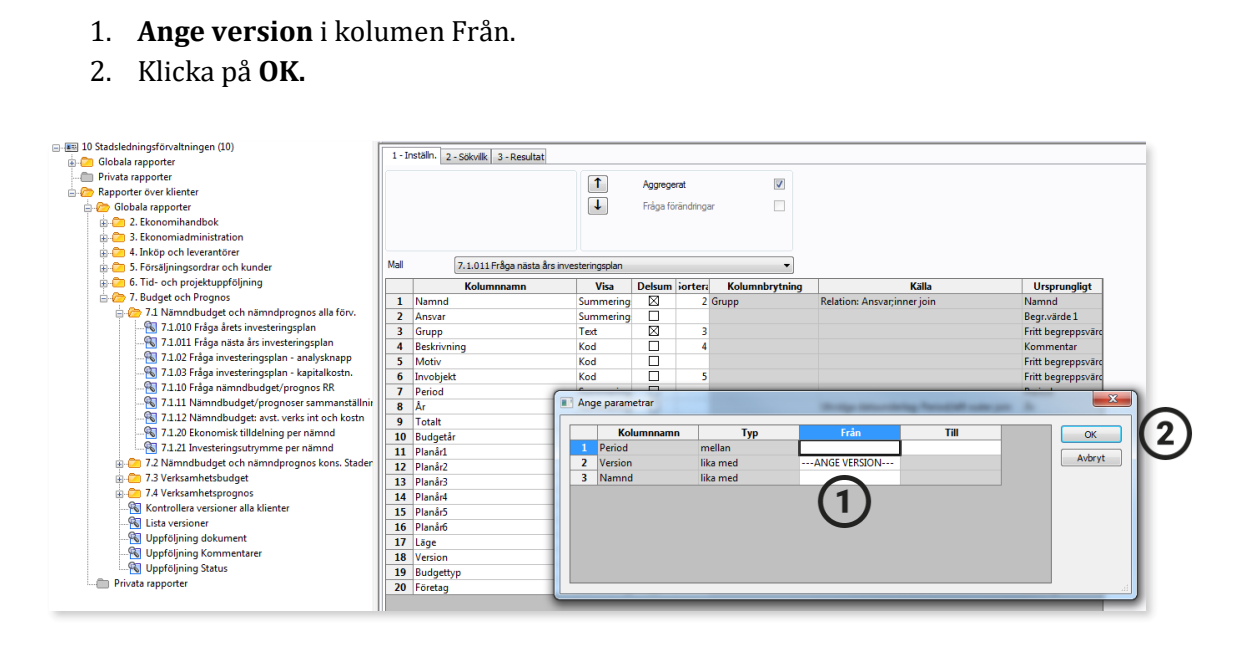

# 2.1.3 Klarmarkera investeringsplanen

Sökväg: Planering > Mina budgetar och prognoser > Nämndbudget – Investeringsplan

Fyll i status när Nämndbudget - Investeringsplan klar.

- 1. Markera alla rader genom att klicka i rutan till vänster om Zoom.
- 2. Klicka på knappen Ändra rad.
- 3. Välj Kolumn Status och Nytt värde KLAR.
- 4. Klicka på **OK**

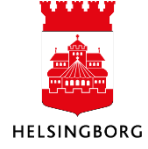

#### UPPDATERAD: 2024-09-27 SID SID 8(26) Version 2.3

# **2. Arbeta med nämndbudget i Desktop** Systemmanual Ekonomisystemet Desktop Budget och prognos

| <b>~</b> | Zoom    | Konto                                | Inv.objekt  | Beskrivning                                 | Avskrivning          |
|----------|---------|--------------------------------------|-------------|---------------------------------------------|----------------------|
|          |         |                                      |             |                                             |                      |
| V        |         | 9991 (Mindre investeringar < 3 mnkr) | BYGGNADSINV | Inventarier hela Staden (22,5 tkr - 3 mnkr) | I05 (Avskrivning 5 å |
| 1        |         | 9991 (Mindre investeringar < 3 mnkr) | DATORER     | Inventarier hela Staden (22,5 tkr - 3 mnkr) | I05 (Avskrivning 5 å |
| <b>V</b> |         | 9991 (Mindre investeringar < 3 mnkr) | ELBILAR     | Ny miljövänlig bilflotta - elbilar          | I05 (Avskrivning 5 å |
| 1        | <b></b> | 9991 (Mindre investeringar < 3 mnkr) | KONST       | Inventarier hela Staden (22,5 tkr - 3 mnkr) | I05 (Avskrivning 5 å |
|          |         |                                      |             |                                             |                      |
|          |         |                                      |             |                                             |                      |
|          |         | 0                                    |             |                                             |                      |
|          |         | (2)                                  |             |                                             |                      |

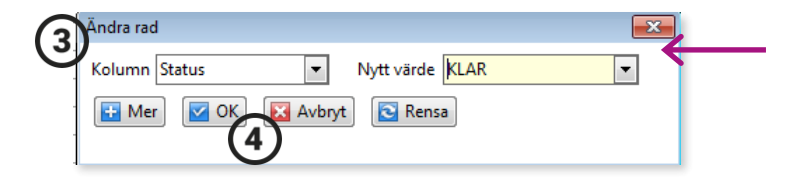

2.1.4 Sammanställa investeringsplan och stämma av mot investeringsutrymme Det finns rapporter för sammanställning och avstämning.

Sökväg: Flik Rapporter > Rapporter över klienter > Globala rapporter > Budget och prognos > Nämndbudget och nämndprognos alla förvaltningar

| Meny 🗈 F        | pporter Sök                                                                       |
|-----------------|-----------------------------------------------------------------------------------|
| Meddelandelista | (2015-10-27 09:10:40)                                                             |
| Mottaget den    | Status                                                                            |
|                 |                                                                                   |
| •               |                                                                                   |
| 🖶 Beställda ra  | porter   📝 Att göra (2015-10-27 09:10:33) 👔 Meddelandelista (2015-10-27 09:10:40) |
| Ready           |                                                                                   |

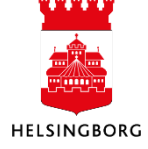

# Fråga investeringsplan – en sammanställning av investeringsplanen

1. **Välj** rapporten **7.1.010 Fråga investeringsplan** eller **7.1.011 Fråga nästa års investeringsplan** i menyn. Titta även på **7.1.02** som ger möjlighet att jobba med analysknappen.

| 😑 🗁 Rapporter över klienter                       |
|---------------------------------------------------|
| 🚊 🗁 Globala rapporter                             |
| 🚋 🗁 1. Systemförvaltning                          |
| 🕀 🗁 2. Ekonomihandbok                             |
| 👜 🗁 3. Ekonomiadministration                      |
| 👜 🗀 4. Inköp och leverantörer                     |
| 👜 🗀 5. Försäljningsordrar och kunder              |
| 🎰 🗀 6. Tid- och projektuppföljning                |
| 😑 🇁 7. Budget, prognos och konsolidering          |
| 🚊 🗁 7.1 Nämndbudget och nämndprognos alla förv.   |
|                                                   |
|                                                   |
| 📲 7.1.011 Fråga nästa års investeringsplan        |
| 7.1.02 Fråga investeringsplan - analysknapp       |
| 7.1.03 Fråga investeringsplan - kapitalkostn.     |
|                                                   |
| 🛛 😽 7.1.11 Nämndbudget/prognoser sammanställning  |
| 🛛 🙀 7.1.12 Nämndbudget: avst. verks int och kostn |
| 🖓 7.1.20 Ekonomisk tilldelning per nämnd          |
| 7.1.21 Investeringsutrymme per nämnd              |
|                                                   |

2. **Välj aktuell version** i rutan Ange parametrar. Om ingen period anges, kommer alla år att visas. Välj eventuellt nämnd. Om ingen nämnd anges kommer hela förvaltningen att visas.

| Ange | e parametrar |          |                |      | <b>—</b> × |
|------|--------------|----------|----------------|------|------------|
|      | Kolumnnamn   | Тур      | Från           | Till | ОК         |
| 1    | Period       | mellan   |                |      |            |
| 2    | Version      | lika med | NB06IN2016 (2) |      | Avbryt     |
| 3    | Namnd        | lika med | 0              |      |            |

3. Välj OK

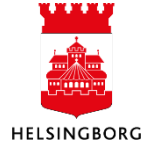

# 2. Arbeta med nämndbudget i Desktop Systemmanual Ekonomisystemet Desktop Budget och prognos

#### Sammanställning investeringsutrymme nämnd

Stäm av den registrerade investeringsplanen mot investeringsutrymmet för nämnden.

#### 1. Välj rapporten 7.1.21 Investeringsutrymme per nämnd i menyn

- 7. Budget, prognos och konsolidering
   7.1 Nämndbudget och nämndprognos alla förv.
   3.9.18 Avstämning utfall i nämndrapport
   7.1.010 Fråga årets investeringsplan
   7.1.02 Fråga investeringsplan analysknapp
   7.1.03 Fråga investeringsplan kapitalkostn.
   7.1.10 Fråga nämndbudget/prognos RR
   7.1.11 Nämndbudget/prognoser sammanställning
   7.1.20 Ekonomisk tilldelning per nämnd
   7.1.21 Investeringsutrymme per nämnd
  - 2. **Välj aktuell version** i rutan Ange parametrar. Om ingen period anges, kommer alla år att visas. Välj nämnd eller lämna blankt för att visa alla nämnder.

#### 3. Välj OK

| An | ge parametrar |          |          |      | -      |
|----|---------------|----------|----------|------|--------|
|    | Kolumnnamn    | Тур      | Från     | Till | ОК     |
| 1  | Version       | lika med | SBEK2016 |      |        |
| 2  | Nämnd         | lika med | 140 (2)  |      | Avbryt |
| 3  | Period        | mellan   |          |      |        |
|    |               |          |          |      |        |
|    |               |          |          |      |        |

#### 2.1.5 Kopiera investeringsversion

För nämnder med stor investeringsverksamhet kan det underlätta om innehållet i föregående version kan kopieras till nästa version, exempelvis att kopiera investeringsplan tjänsteförslag till investeringsplan april. I kopiera investeringsversion, kopieras samtidigt avskrivnings- och räntekoder till den nya versionen.

**Sökväg:** Systeminställning > Versioner > Version > Kopiera version PL210-Kopiera invplan till nästa invplan

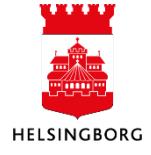

| 😑 🗁 Systeminställning                              |
|----------------------------------------------------|
| 🚊 🗁 Versioner                                      |
|                                                    |
|                                                    |
| 🖃 🕼 Kopiera version                                |
| PL210-Kopiera invplan till nästa invplan           |
| PL210-Kopiera budget till ny budget (exkl personal |
| PL210-Kopiera budg/prog som startvärde i prognos   |
| PL210-Kopiera prognos till Senaste prognos         |
| PL210-Kopiera volymer fr budget till prognos       |

1. Fyll i **Från version** och **Till version** (se exempel nedan).

| Från version | NB04INTJ2017 |
|--------------|--------------|
| Till version | NB04IN2017   |

2. Beställ genom att trycka på F12 eller 🔙.

#### 2.1.6 Kopiera fasta register till ny invplan

Att kopiera avskrivningskoder och räntekoder från föregående version till ny version är ett viktigt steg i att skapa en ny investeringsplan.

Förvaltningar som inte önskar förslagsvärden i nästa investeringsplan (se avsnitt ovan) måste ändå köra **Kopiera fasta register till ny invplan** (PL300 –Kopiera fasta register till ny invplan). Syftet med körningen är att flytta **Avskrivningskoder** med mera till nästa version.

När en ny investeringsplan ska skapas ska respektive klient köra PL300 – Kopiera fasta register till ny invplan

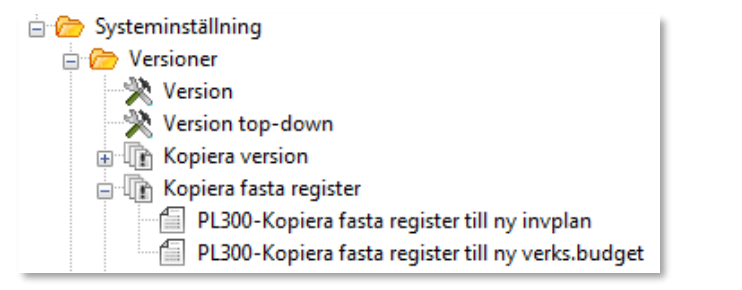

1. Fyll i **Från version** och **Till version** (se exempel nedan).

| 11 | Från version      | NB04INTJ2017 |
|----|-------------------|--------------|
| 12 | Till version - ny | NB04IN2017   |
| 14 | Avskrivning       | $\boxtimes$  |
| 16 | Autobokför        | $\boxtimes$  |
|    |                   |              |

2. Beställ genom att trycka på F12 eller 🔙.

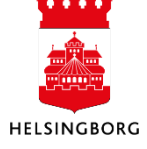

# 2.1.7 Rapportera kommunfullmäktiges beslut till investeringsplan (NB06IN)

När kommunfullmäktige har beslutat om mål och ekonomi för nästkommande år ska nämnden:

- 1. kopiera investeringsplan version NB04INåååå till version NB06INåååå
- 2. registera kommunfullmäktiges beslutade förändringar

Se Årskalender mål och ekonomi för vilka datum som gäller för året.

#### 2.1.7.1 Kopiera nämndbudget till kommunfullmäktigebudget

**Sökväg:** Systeminställning > Versioner > Version > Kopiera version > PL210-Kopiera invplan till nästa invplan

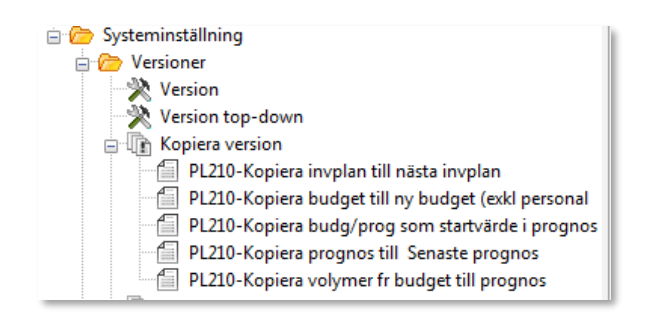

## 1. Fyll i **Från version** och **Till version** (se exempel nedan).

| · · ·        | · · | - | , |            |
|--------------|-----|---|---|------------|
| Från version |     |   |   | NB04IN2017 |
| Till version |     |   |   | NB06IN2017 |
|              |     |   |   |            |

2. Beställ genom att trycka på F12 eller 🖃.

#### 2.1.7.2 Registera kommunfullmäktiges beslutade förändringar

**Sökväg:** Planering > Mina budgetar och prognoser > Nämndbudget – Investeringsplan

Se dokument Planeringsunderlag för mål och ekonomi åååå för beslutade förändringar. (Dokumentet finns på webbplatsen Mål och ekonomi senast i augusti varje år).

Registrera de förändringar som är beslutade i kommunfullmäktige i version NB06INåååå (investeringsplan).

Notera: Lägg en kommentar vad förändringen avser.

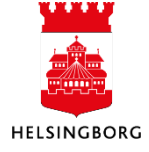

# 2.2 Nämndbudget – Resultaträkning

**Sökväg:** Planering > Mina budgetar och prognoser > Nämndbudget – Resultaträkning

I denna delbudget registrerar nämnden sin budget för kommande år i en resultaträkning. Delbudgeten är helt manuell och har inga kopplingar till andra registeringsbilder. Om du önskar registrera nämndens budget även på koddelen verksamhet se Delbudget Nämndbudget – Verks intäkter och kostnader.

Resultaträkningen för nämndbudgeten finns årligen i ekonomisystemet som olika versioner (åååå i versionsnamnet är alltid året för nämndbudgeten):

- 1. Nämndens förslag till nämndbudget i april plus två planår (version: NB04RRåååå)
- 2. **Kommunfullmäktiges beslut till nämndbudget i juni plus två planår** (version NB06RRåååå). Innehåller <u>endast tilldelad ram</u> av kommunbidrag, utdelningskrav och möjligt belopp att disponera av resultatöverföringen från tidigare år, d v s inte en fullständig resultaträkning. Denna version fylls i av SLF när tilldelad ram är beslutad.
- 3. Nämndens beslut till Internbudget i november (IBN11RRåååå)

Central budgetadministratör på SLF lägger upp alla versioner enligt Årskalendern för mål och ekonomi samt lägger in aktuellt kommunbidrag, utdelningskrav och resultatöverföring per nämnd, se bilaga 1 för ansvarskoder. Budgetadministratören i respektive förvaltning kopplar versionerna till rätt delbudget i Mina budgetar och prognoser, se avsnittet Versioner under Systeminställningar.

#### 2.2.1 Rapportera nämndens förslag till nämndbudget (NB04RR)

Samtliga nämnder har förinställda rader i registeringsbilden. Dessa rader är lika för alla klienter och du ska inte ta bort någon rad. Rad-id används i detta fall för att få korrekt sortering.

1. I urvalsbilden väljer du nämndens **övergripande ansvarskod**. Använd tecken \* för att se alla ansvar. Resultaträkning måste registreras en gång för varje nämnd, med ett ansvar som hör till nämnden.

| Version                        |                                             |
|--------------------------------|---------------------------------------------|
| NB04RR2025 - Nämndbudg         | et april 2025 RR                            |
|                                |                                             |
| Urvalskriterier                |                                             |
| Bunt                           |                                             |
| Inställningar för registrering | RRFLPL<br>Resultaträkning nämndbudg         |
| -<br>Ansvar (1)                | Sökkriterier<br>1000<br>Förvaltningsledning |
| 🔊 Ladda                        |                                             |

2. **Fyll i belopp** på respektive rad och år i kolumnerna **Tkr (i+/k-)** *ÅÅÅÅ*. Intäkter anger du med plustecken och kostnader med minustecken. Samtliga belopp i tkr.

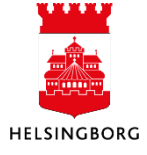

| Zoom     | Konto | Konto Konto(T)                                      |     | Motpart(T)          | Tkr(i+/k-) 2025 | Tkr(i+/k-) 2026 | Tkr(i+/k-) 2027 |
|----------|-------|-----------------------------------------------------|-----|---------------------|-----------------|-----------------|-----------------|
|          |       |                                                     |     |                     |                 |                 |                 |
| 2        | 8601  | Kommunbidrag (intern intäkt)                        | 499 | Stadsinternt BUDGET | 49 278          | 50 687          | 52 125          |
| <u> </u> | 8602  | Disposition av ackumulerat resultat (intern intäkt) | 499 | Stadsinternt BUDGET | 1 500           | 1 500           | 1 500           |
| <b></b>  | 9201  | Verksamhetens intäkter                              | 899 | Externt BUDGET      | 18 210          | 18 736          | 18 095          |
| <u> </u> | 9201  | Verksamhetens intäkter                              | 499 | Stadsinternt BUDGET | 4 487           | A 617           | 4 459           |
| <b></b>  | 9201  | Verksamhetens intäkter                              | 117 | Miljöförvaltningen  | 0               | (2) 0           | 0               |
| <b></b>  | 9202  | Verksamhetens kostnader                             | 899 | Externt BUDGET      | -64 504         | -66 397         | -67 676         |
| <u></u>  | 9202  | Verksamhetens kostnader                             | 499 | Stadsinternt BUDGET | -8 038          | -8 274          | -8 433          |
| <u>र</u> | 9202  | Verksamhetens kostnader                             | 117 | Miljöförvaltningen  | 0               | 0               | 0               |
| <u>र</u> | 9203  | Avskrivningar                                       | 899 | Externt BUDGET      | -872            | -829            | -68             |
| <u> </u> | 9204  | Finansiella intäkter                                | 899 | Externt BUDGET      | 0               | 0               | 0               |
| <u></u>  | 9204  | Finansiella intäkter                                | 499 | Stadsinternt BUDGET | 0               | 0               | 0               |
| <b></b>  | 9205  | Finansiella kostnader                               | 899 | Externt BUDGET      | 0               | 0               | 0               |
| <b></b>  | 9205  | Finansiella kostnader                               | 499 | Stadsinternt BUDGET | -61             | -40             | -2              |
| <b></b>  | 8603  | Utdelningskrav (intern kostnad)                     | 499 | Stadsinternt BUDGET | 0               | 0               | 0               |
| <u>र</u> | 9902  | Sparbeting (budget)                                 | 899 | Externt BUDGET      | 0               | 0               | 0               |
| 2        | 9220  | Resultatöverföring från föregående år               | 899 | Externt BUDGET      | 0               | 0               | 0               |

#### **Observera!**

Kolumn Faktor måste alltid vara -1000. Om faktorn inte är -1000 blir tkr registrerat som hela kronor i alla rapporter. Om rad vid ett tillfälle sparas med 0 tkr, ändras faktor till 1 (dvs hela kr). Om du vid ett senare tillfälle vill lägga in ett belopp på en tidigare 0-rad, måste faktor ändras till -1000, för att budgeten ska bli korrekt.

Konto 8601 Kommunbidrag och 8603 Utdelningskrav fylls i av SLF när de lägger upp budgetversionen.

Konto 9902 Sparbeting (budget) används endast när kommunfullmäktige har beslutat om sparbeting.

Konto 9220 används endast i internbudgetversion IBN11RR.

3. Välj Spara eller F12

#### Registeringsbilden är tom

Om registeringsbilden inte innehåller några förvalda kontorader är transaktionsmallen inte kopplad till resultaträkningen. För att koppla transaktionsmall:

- 1. Gå till Planering > Transaktioner > Transaktionsinställningar > Inställningar för registrering
- 2. Välj RRFLPL i Fälthjälp och tryck Tab
- 3. Gå till flik 4

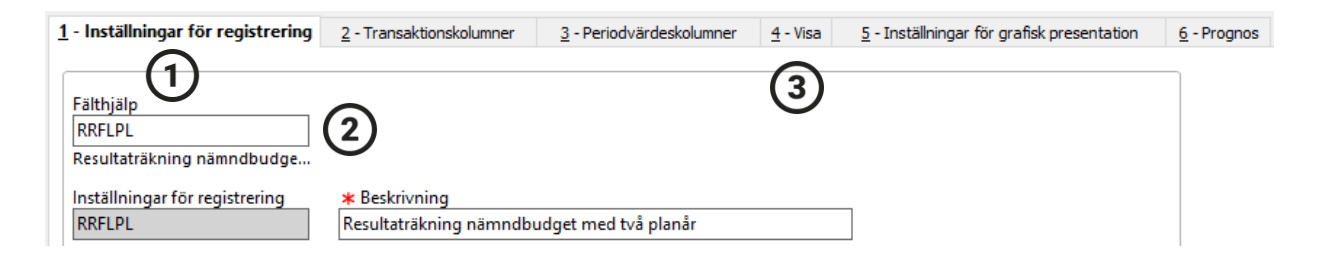

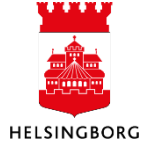

4. Välj Resultaträkning nämndbudget under Fyll i transaktionstabellen automatiskt från mallen

| <u>1</u> - Inställningar för registrering                                                        | <u>2</u> - Transaktionskolumner        | 3 - Periodvärdeskolumner | <u>4</u> - Visa | 5 - Inställningar för grafisk presentation | <u>6</u> - Prognos |
|--------------------------------------------------------------------------------------------------|----------------------------------------|--------------------------|-----------------|--------------------------------------------|--------------------|
| Fälthjälp<br>RRFLPL<br>Inställningar för registrering<br>RRFLPL                                  | Beskrivning<br>Resultaträkning nämndbu | udget med två planår     |                 |                                            |                    |
| Generell                                                                                         |                                        |                          |                 |                                            |                    |
| Dölj urvalskriterier över trans                                                                  | saktionskolumnerna                     |                          |                 |                                            |                    |
| Dölj grafisk presentation öve                                                                    | er transaktionskolumnerna              |                          |                 |                                            |                    |
| Relationer som sökvillkor                                                                        |                                        |                          |                 |                                            |                    |
| Aktivera knappen Ny Bunt s                                                                       | om urval                               |                          |                 |                                            |                    |
| Aktivera Från och Till period                                                                    |                                        |                          |                 |                                            |                    |
| Aktivera kund och leverantö                                                                      | r som sökkriterier.                    |                          |                 |                                            |                    |
| Aktivera läge som urvalskrite                                                                    | erie                                   |                          |                 |                                            |                    |
| Använd type ahead i urvalsk                                                                      | riterier                               |                          |                 |                                            |                    |
| 🗌 Kryssrutan Visa underordna                                                                     | de transaktioner har aktiverat         | ts                       |                 |                                            |                    |
| Periodvärdeskolumner<br>Dold<br>Fyll i transaktionstabellen autom<br>Resultaträkning nämndbudget | √<br>atiskt från mallen                | 4                        |                 |                                            |                    |
| Standardvärde för läge                                                                           |                                        |                          |                 |                                            |                    |

5. Välj **Spara** eller **F12** </u>

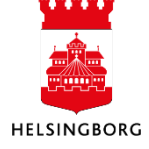

| Förklaring av kontoraderna i resultaträkningen                |                                                                                                    |  |  |  |  |  |
|---------------------------------------------------------------|----------------------------------------------------------------------------------------------------|--|--|--|--|--|
| Kolumn Konto (T) + Motpart (T)                                | Beskrivning                                                                                         |  |  |  |  |  |
| 8601 Kommunbidrag                                             | Ange nämndens kommunbidrag utifrån tilldelat utrymme.                                               |  |  |  |  |  |
| 8602 Disposition av<br>ackumulerat resultat                   | Ange hur mycket av ackumulerat resultat som nämnden planerar att ta i anspråk.                      |  |  |  |  |  |
| 9201 Verksamhetens intäkter<br>(motpart Externt BUDGET)       | Ange verksamhetens externa intäkter                                                                 |  |  |  |  |  |
| 9201 Verksamhetens intäkter<br>(motpart Stadsinternt BUDGET)  | Ange verksamhetens stadsinterna intäkter                                                            |  |  |  |  |  |
| 9201 Verksamhetens intäkter<br>(motpart egen klient)          | Ange verksamhetens förvaltningsinterna intäkter                                                     |  |  |  |  |  |
| 9202 Verksamhetens kostnader<br>(motpart Externt BUDGET)      | Ange verksamhetens externa kostnader                                                                |  |  |  |  |  |
| 9202 Verksamhetens kostnader<br>(motpart Stadsinternt BUDGET) | Ange verksamhetens stadsinterna kostnader                                                           |  |  |  |  |  |
| 9202 Verksamhetens kostnader<br>(motpart egen klient)         | Ange verksamhetens förvaltningsinterna kostnader                                                    |  |  |  |  |  |
| 9203 Avskrivningar                                            | Ange belopp för avskrivningar                                                                       |  |  |  |  |  |
| 9204 Finansiella intäkter<br>(motpart Externt BUDGET)         | Ange finansiella externa intäkter                                                                   |  |  |  |  |  |
| 9204 Finansiella intäkter<br>(motpart Stadsinternt BUDGET)    | Ange finansiella stadsinterna intäkter                                                              |  |  |  |  |  |
| 9205 Finansiella kostnader<br>(motpart Externt BUDGET)        | Ange finansiella externa kostnader                                                                  |  |  |  |  |  |
| 9205 Finansiella kostnader<br>(motpart Stadsinternt BUDGET)   | Ange finansiella stadsexterna kostnader                                                             |  |  |  |  |  |
| 8603 Utdelningskrav                                           | Ange utdelningskrav. Endast för fastighetsnämnden och finansförvaltningen (kostnad) och KS (intäkt) |  |  |  |  |  |
| 9902 Sparbeting                                               | Används endast när kommunfullmäktige har beslutat om sparbeting.                                    |  |  |  |  |  |
| 9220 Resultatöverföring från<br>föregående år                 | Anges endast i IBN11RR. Fylls i av SLF när kommunfullmäktige fastställt resultatöverföringen.       |  |  |  |  |  |

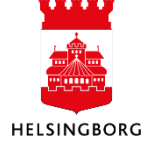

## 2.2.2 Rapportera kommunfullmäktiges beslut till nämndbudget (NB06RR)

Version NB06RR <u>administreras i sin helhet centralt av SLF</u>. När kommunfullmäktige har beslutat om mål och ekonomi för nästkommande år ska:

1. SLF fylla i tilldelad ram i version NB06RRåååå (resultaträkning)

Denna version administreras centralt av SLF och innehåller endast tilldelad ram enligt beslut i kommunfullmäktige och inte en resultaträkning. NB06RR använder samma registreringsinställning som NB04RR, vilket innebär att samtliga nämnder har förinställda rader i registeringsbilden. Dessa rader är lika för alla klienter och du ska inte ta bort någon rad. Rad-id används i detta fall för att få korrekt sortering.

1. I urvalsbilden väljer du nämndens **övergripande ansvarskod**. Använd tecken \* för att se alla ansvar. Tilldelad ram måste registreras en gång för varje nämnd, med ett ansvar som hör till nämnden.

| Version<br>NB04RR2025 - Nämndbudget april 2025 RR         |                                             |  |  |  |  |  |
|-----------------------------------------------------------|---------------------------------------------|--|--|--|--|--|
| Urvalskriterier<br>Bunt<br>Inställningar för registrering | RRFLPL<br>Resultaträkning nämndbudg         |  |  |  |  |  |
| Ansvar 1                                                  | Sökkriterier<br>1000<br>Förvaltningsledning |  |  |  |  |  |

- 2. Fyll i belopp för ramtilldelning på rader enligt nedan i kolumnerna Tkr (i+/k-) ÅÅÅÅ. Intäkter anger du med plustecken och kostnader med minustecken. Samtliga belopp i tkr. Ramtilldelning för kommunbidrag och utdelningskrav finns sammanställd i mapp "G:\Ekonomi\\_Årsmappar\ÅÅÅÅ\Avstämning kommunbidrag". Ramtilldelning för disposition av ackumulerat resulat finns i dokumentet Mål och ekonomi XXXX.
  - 1. 8601 Kommunbidrag (intern intäkt)
  - 2. 8602 Disposition ackumulerat resultat (intern intäkt)
  - 3. 8603 Utdelningskrav (intern kostnad)

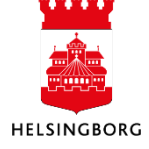

| Konto | Konto(T)                                            | Motpart | Motpart(T)          | Tkr(i+/k-) 2025  | Tkr(i+/k-) 2026 | Tkr(i+/k-) 2027 |
|-------|-----------------------------------------------------|---------|---------------------|------------------|-----------------|-----------------|
|       |                                                     |         | $\sim$              |                  |                 |                 |
| 8601  | Kommunbidrag (intern intäkt)                        | 499     | Stadsinternt BUDG T | 64 104           | 64 486          | 64 876          |
| 8602  | Disposition av ackumulerat resultat (intern intäkt) | 499     | Stadsinternt BUDGET | <b>(2)</b> 7 000 | 7 000           | 7 000           |
| 9201  | Verksamhetens intäkter                              | 899     | Externt BUDGET      |                  | 0               | 0               |
| 9201  | Verksamhetens intäkter                              | 499     | Stadsinternt BUDGET | 0                | 0               | 0               |
| 9201  | Verksamhetens intäkter                              | 110     | Kommunstyrelsen     | 0                | 0               | 0               |
| 9202  | Verksamhetens kostnader                             | 899     | Externt BUDGET      | 0                | 0               | 0               |
| 9202  | Verksamhetens kostnader                             | 499     | Stadsinternt BUDGET | 0                | 0               | 0               |
| 9202  | Verksamhetens kostnader                             | 110     | Kommunstyrelsen     | 0                | 0               | 0               |
| 9203  | Avskrivningar                                       | 899     | Externt BUDGET      | 0                | 0               | 0               |
| 9204  | Finansiella intäkter                                | 899     | Externt BUDGET      | 0                | 0               | 0               |
| 9204  | Finansiella intäkter                                | 499     | Stadsinternt BUDGET | 0                | 0               | 0               |
| 9205  | Finansiella kostnader                               | 899     | Externt BUDGET      | 0                | 0               | 0               |
| 9205  | Finansiella kostnader                               | 499     | Stadsinternt BUDGET | 0                | 0               | 0               |
| 8603  | Utdelningskrav (intern kostnad)                     | 499     | Stadsinternt BUDGET | -285 000         | -290 000        | -295 000        |
| 9902  | Sparbeting (budget)                                 | 899     | Externt BUDGET      |                  | 0               | 0               |
| 9220  | Resultatöverföring från föregående år               | 899     | Externt BUDGET      | 0                | 0               | 0               |
| 1     |                                                     |         |                     |                  |                 |                 |

- 1. **Fyll i belopp** för motbokning av total ramtilldelning i klient 39 på ansvar 901 på rader enligt nedan i kolumnerna **Tkr (i+/k-)** ÅÅÅÅ. Intäkter anger du med plustecken och kostnader med minustecken. Samtliga belopp i tkr.
  - 1. 8604 Kommunbidrag (intern kostnad)
  - 2. 8605 Disposition ackumulerat resultat (intern kostnad)
  - 3. 8606 Utdelningskrav (intern intäkt)

| Urva     | lskriterie | er Tra   | ansaktioner  |                                                     |               |                        |                 |                 |                 |                                        |        |        |
|----------|------------|----------|--------------|-----------------------------------------------------|---------------|------------------------|-----------------|-----------------|-----------------|----------------------------------------|--------|--------|
| Vers     | ion NE     | 306RR20  | 025 - Nämnd  | Bunt Visa underordnade                              | transaktioner |                        |                 |                 |                 |                                        |        |        |
|          | Invalsk    | riterier |              |                                                     |               |                        |                 |                 |                 |                                        |        |        |
| Ans      | var Ko     | mmunk    | nidrag (001) |                                                     |               |                        |                 |                 |                 |                                        |        |        |
|          |            |          | nang (son)   |                                                     |               |                        |                 |                 |                 |                                        |        |        |
| <u>_</u> | Grafisk    | present  | ation        |                                                     |               |                        |                 |                 |                 |                                        |        |        |
|          |            |          |              |                                                     |               |                        |                 |                 |                 |                                        |        |        |
|          |            | Zoom     | Konto        | Konto(T)                                            | Motpart       | Motpart(T)             | Tkr(i+/k-) 2025 | Tkr(i+/k-) 2026 | Tkr(i+/k-) 2027 | Kommentar                              | Status | Rad-id |
| _        |            |          |              |                                                     |               |                        |                 |                 |                 |                                        |        |        |
|          |            |          | 8601         | Kommunbidrag (intern intäkt)                        | 499           | Stadsinternt BUDGET    | 0               | 0               | c               |                                        |        | 01     |
|          | n          |          | 8602         | Disposition av ackumulerat resultat (intern intäkt) | 499           | Stadsinternt BUDGET    | 0               | 0               | 0               |                                        |        | 02     |
|          | Ē          |          | 9201         | Verksamhetens intäkter                              | 899           | Externt BUDGET/BOKSLUT | 0               | 0               | 0               |                                        |        | 03     |
|          | 1 D        |          | 9201         | Verksamhetens intäkter                              | 499           | Stadsinternt BUDGET    | 0               | 0               | 0               |                                        |        | 04     |
|          |            |          | 9202         | Verksamhetens kostnader                             | 899           | Externt BUDGET/BOKSLUT | 0               | 0               | 0               |                                        |        | 05     |
|          |            |          | 9202         | Verksamhetens kostnader                             | 499           | Stadsinternt BUDGET    | 0               | 0               | 0               |                                        |        | 06     |
|          |            |          | 9203         | Avskrivningar                                       | 899           | Externt BUDGET/BOKSLUT | 0               | 0               | 0               |                                        |        | 07     |
|          |            | •        | 9204         | Finansiella intäkter                                | 899           | Externt BUDGET/BOKSLUT | 0               | 0               | 0               |                                        |        | 08     |
| _        |            | •        | 9204         | Finansiella intäkter                                | 499           | Stadsinternt BUDGET    | 0               | 0               | C               | 1                                      |        | 09     |
|          |            | •        | 9205         | Finansiella kostnader                               | 899           | Externt BUDGET/BOKSLUT | 0               | 0               | 0               |                                        |        | 10     |
|          |            | •        | 9205         | Finansiella kostnader                               | 499           | Stadsinternt BUDGET    | 0               | 0               | 0               |                                        |        | 11     |
|          |            | •        | 8603         | Utdelningskrav (intern kostnad)                     | 499           | Stadsinternt BUDGET    | 0               | 0               | 0               |                                        |        | 12     |
|          |            |          | 9902         | Sparbeting (budget)                                 | 899           | Externt BUDGET/BOKSLUT | 0               | 0               | 0               |                                        |        | 13     |
|          |            |          | 8010         | Allmän kommunalskatt (SCB)                          | 899           | Externt BUDGET/BOKSLUT | 0               | 0               | 0               |                                        |        | 20     |
|          |            |          | 8051         | Skatteavräkning föregående år, justeringspost       | 899           | Externt BUDGET/BOKSLUT | 0               | 0               | 0               |                                        |        | 21     |
|          |            |          | 8052         | Skatteavräkning innevarande år, prognos             | 899           | Externt BUDGET/BOKSLUT | 0               | 0               | 0               |                                        |        | 22     |
|          |            |          | 8090         | Övriga skatter (SCB)                                | 899           | Externt BUDGET/BOKSLUT | 0               | 0               | 0               |                                        |        | 23     |
|          |            |          | 8210         | Inkomstutjämningsbidrag                             | 899           | Externt BUDGET/BOKSLUT | 0               | 0               | 0               |                                        |        | 24     |
|          |            |          | 8220         | Strukturbidrag                                      | 899           | Externt BUDGET/BOKSLUT | 0               | 0               | C               |                                        |        | 25     |
|          |            |          | 8230         | Införandebidrag                                     | 899           | Externt BUDGET/BOKSLUT | 0               | 0               | C               |                                        |        | 26     |
|          |            |          | 8240         | Regleringsbidrag                                    | 899           | Externt BUDGET/BOKSLUT | 0               | 0               | C               |                                        |        | 27     |
|          |            |          | 8250         | Kostnadsutjämningsbidrag                            | 899           | Externt BUDGET/BOKSLUT | 0               | 0               | C               |                                        |        | 28     |
|          |            |          | 8260         | Bidrag för LSS-utjämning                            | 899           | Externt BUDGET/BOKSLUT | 0               | 0               | C               |                                        |        | 29     |
|          |            |          | 8280         | Kommunal fastighetsavgift                           | 899           | Externt BUDGET/BOKSLUT | 0               | 0               | C               |                                        |        | 30     |
|          |            |          | 8290         | Generella bidrag från staten                        | 899           | Externt BUDGET/BOKSLUT | 0               | 0               | C               |                                        |        | 31     |
|          |            |          | 8310         | Inkomstutjämningsavgift                             | 899           | Externt BUDGET/BOKSLUT | 0               | 0               | C               |                                        |        | 32     |
|          |            |          | 8340         | Regleringsavgift                                    | 899           | Externt BUDGET/BOKSLUT | 0               | 0               | C               |                                        |        | 33     |
|          |            |          | 8350         | Kostnadsutjämningsavgift                            | 899           | Externt BUDGET/BOKSLUT | 0               | 0               | C               |                                        |        | 34     |
|          |            |          | 8605         | Disposition av ack resultat (intern kostnad)        | 499           | Stadsinternt BUDGET    | -60 000         | -60 000         | -60 000         | Enligt Plan för mål och ekonomi 2025   | KLAR   | 34     |
|          |            |          | 8360         | Avgift till LSS-utjämningen                         | 899           | Externt BUDGET/BOKSLUT | 0               | 0               | C               |                                        |        | 35     |
|          |            | 3        | 8604         | Kommunbidrag (intern kostnad)                       | 499           | Stadsinternt BUDGET    | -10 799 161     | -10 940 310     | -11 206 960     | Enligt Kommunbidrag 2025-2027 20240806 | KLAR   | 36     |
|          |            |          | 8606         | Utdelningskrav (intern intäkt)                      | 499           | Stadsinternt BUDGET    | 636 226         | 668 583         | 695 672         | Enligt Kommunbidrag 2025-2027 20240806 | KLAR   | 38     |
|          |            | (        |              |                                                     |               |                        |                 |                 |                 |                                        |        |        |

#### **Observera!**

Kolumn Faktor måste alltid vara -1000. Om faktorn inte är -1000 blir tkr registrerat som hela kronor i alla rapporter. Om rad vid ett tillfälle sparas med 0 tkr, ändras faktor till 1 (dvs hela kr). Om du vid ett senare tillfälle vill lägga in ett belopp på en tidigare 0-rad, måste faktor ändras till -1000, för att budgeten ska bli korrekt.

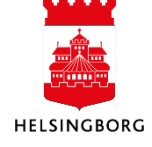

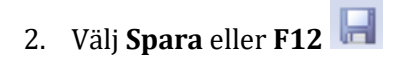

### Registeringsbilden är tom

Om registeringsbilden inte innehåller några förvalda kontorader är transaktionsmallen inte kopplad till resultaträkningen. För att koppla transaktionsmall:

- 1. Gå till Planering > Transaktioner > Transaktionsinställningar > Inställningar för registrering
- 2. Välj RRFLPL (NB04 och NB06) eller RR (IBN11) i Fälthjälp och tryck Tab
- 3. Gå till flik 4

| <u>1</u> - Installningar for registrering | 2 - Transaktionskolumner | <u>3</u> - Periodvärdeskolumner | <u>4</u> - Visa | 5 - Inställningar för grafisk presentation | <u>6</u> - Prognos |
|-------------------------------------------|--------------------------|---------------------------------|-----------------|--------------------------------------------|--------------------|
| Fälthjälp                                 | <u>ر</u>                 |                                 | 3               |                                            |                    |
| Resultaträkning nämndbudge                | * Beskrivning            | dent med to å plan år           |                 |                                            |                    |

4. Välj Resultaträkning nämndbudget under Fyll i transaktionstabellen automatiskt från mallen

| älthjälp<br>RR<br>nställningar för registrering Besl<br>RR Res<br>Generell | rivning<br>ultaträkning nämndbud |      |  |  |
|----------------------------------------------------------------------------|----------------------------------|------|--|--|
| RR Besk<br>RR RR Res                                                       | rivning<br>ultaträkning nämndbud |      |  |  |
| nställningar för registrering Besl<br>RR Res<br>Generell                   | rivning<br>ultaträkning nämndbud |      |  |  |
| RR Res                                                                     | ultaträkning nämndbud            |      |  |  |
| Generell                                                                   |                                  | iget |  |  |
|                                                                            |                                  |      |  |  |
| Dölj urvalskriterier över transaktion                                      | iskolumnerna                     |      |  |  |
| Relationer som sökvillkor                                                  |                                  |      |  |  |
| Aktivera knappen Ny Bunt som ur                                            | /al                              |      |  |  |
| Aktivera Från och Till period                                              |                                  |      |  |  |
| Aktivera kund och leverantör som                                           | sökkriterier.                    |      |  |  |
| Aktivera läge som urvalskriterie                                           |                                  |      |  |  |
| Använd type ahead i urvalskriterie                                         |                                  |      |  |  |
| Kryssrutan Visa underordnade tran                                          | saktioner har aktiverats         |      |  |  |
| Periodvärdeskolumner                                                       |                                  |      |  |  |
| Dold                                                                       | •                                |      |  |  |
| Fyll i transaktionstabellen automatiskt                                    | från mallen                      |      |  |  |
| Resultaträkning nämndbudget                                                | •                                | (4)  |  |  |

5. Välj **Spara** eller **F12** 

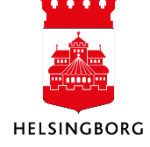

# 2.2.3 Rapportera nämndens beslut till internbudget (IBN11RR)

Samtliga nämnder har förinställda rader i registeringsbilden. Dessa rader är lika för alla klienter och du ska inte ta bort någon rad. Rad-id används i detta fall för att få korrekt sortering.

1. I urvalsbilden väljer du nämndens **övergripande ansvarskod**. Använd tecken \* för att se alla ansvar. Resultaträkning måste registreras en gång för varje nämnd, med ett ansvar som hör till nämnden.

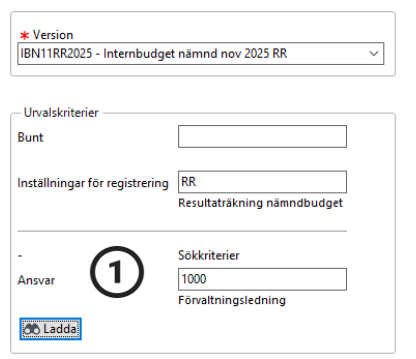

2. **Fyll i belopp** på respektive rad i kolumnen **Tkr (int+/kostn-)**. Intäkter anger du med plustecken och kostnader med minustecken. Samtliga belopp i tkr.

|   | Zoom     | Konto | Konto(T)                                            | Motpart | Motpart(T)          | Tkr (int+/kostn-) | Faktor    |  |
|---|----------|-------|-----------------------------------------------------|---------|---------------------|-------------------|-----------|--|
|   |          |       |                                                     |         |                     |                   |           |  |
|   | <b>Q</b> | 8601  | Kommunbidrag (intern intäkt)                        | 499     | Stadsinternt BUDGET | 0                 | -1 000,00 |  |
|   |          | 8602  | Disposition av ackumulerat resultat (intern intäkt) | 499     | Stadsinternt BUDGET | 0                 | -1 000,00 |  |
|   |          | 9201  | Verksamhetens intäkter                              | 899     | Externt BUDGET      |                   | -1 000,00 |  |
|   |          | 9201  | Verksamhetens intäkter                              | 499     | Stadsinternt BUDGET |                   | -1 000,00 |  |
|   |          | 9201  | Verksamhetens intäkter                              | 110     | Kommunstyrelsen     | 0                 | -1 000,00 |  |
|   |          | 9202  | Verksamhetens kostnader                             | 899     | Externt BUDGET      | 0                 | -1 000,00 |  |
|   |          | 9202  | Verksamhetens kostnader                             | 499     | Stadsinternt BUDGET | 0                 | -1 000,00 |  |
|   |          | 9202  | Verksamhetens kostnader                             | 110     | Kommunstyrelsen     | 0                 | -1 000,00 |  |
|   |          | 9203  | Avskrivningar                                       | 899     | Externt BUDGET      | 0                 | -1 000,00 |  |
|   |          | 9204  | Finansiella intäkter                                | 899     | Externt BUDGET      | 0                 | -1 000,00 |  |
|   |          | 9204  | Finansiella intäkter                                | 499     | Stadsinternt BUDGET | 0                 | -1 000,00 |  |
|   |          | 9205  | Finansiella kostnader                               | 899     | Externt BUDGET      | 0                 | -1 000,00 |  |
|   |          | 9205  | Finansiella kostnader                               | 499     | Stadsinternt BUDGET | 0                 | -1 000,00 |  |
|   |          | 8603  | Utdelningskrav (intern kostnad)                     | 499     | Stadsinternt BUDGET | 0                 | -1 000,00 |  |
|   |          | 9902  | Sparbeting (budget)                                 | 899     | Externt BUDGET      | 0                 | -1 000,00 |  |
| _ |          |       |                                                     |         |                     |                   |           |  |

#### **Observera!**

Kolumn Faktor måste alltid vara -1000. Om faktorn inte är -1000 blir tkr registrerat som hela kronor i alla rapporter. Om rad vid ett tillfälle sparas med 0 tkr, ändras faktor till 1 (dvs hela kr). Om du vid ett senare tillfälle vill lägga in ett belopp på en tidigare 0-rad, måste faktor ändras till -1000, för att budgeten ska bli korrekt.

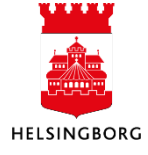

Konto 8601 Kommunbidrag och 8603 Utdelningskrav fylls i av SLF när de lägger upp budgetversionen.

Konto 9902 Sparbeting (budget) används endast när kommunfullmäktige har beslutat om sparbeting.

Konto 9220 registreras i internbudgetversion IBN11RR av SLF när kommunfullmäktige fastställt resultatöverföringen i årsredovisningen.

3. Välj Spara eller F12 🔚

# Registeringsbilden är tom

Om registeringsbilden inte innehåller några förvalda kontorader är transaktionsmallen inte kopplad till resultaträkningen. För att koppla transaktionsmall:

- 1. Gå till Planering > Transaktioner > Transaktionsinställningar > Inställningar för registrering
- 2. Välj RRFLPL (NB04 och NB06) eller RR (IBN11) i Fälthjälp och tryck Tab
- 3. Gå till flik 4

| <u>1</u> - Inställningar för registrering | 2 - Transaktionskolumner  | 3 - Periodvärdeskolunger | <u>4</u> - Visa | 5 - Inställningar för grafisk presentation | <u>6</u> - Prognos |
|-------------------------------------------|---------------------------|--------------------------|-----------------|--------------------------------------------|--------------------|
| (1)                                       |                           | $\mathbf{O}$             |                 |                                            |                    |
| Fälthjälp                                 |                           |                          |                 |                                            |                    |
| RR 2                                      |                           |                          |                 |                                            |                    |
| Inställninger för registrering            | * Perkrivning             |                          |                 |                                            |                    |
| RR                                        | Resultaträkning nämndbudg | jet                      |                 |                                            |                    |
|                                           |                           |                          |                 | 1                                          |                    |

4. Välj Resultaträkning nämndbudget under Fyll i transaktionstabellen automatiskt från mallen

| <u>1</u> - Inställningar för registrering                                                                                                    | 2 - Transaktionskolumner                                                                                                    | <u>3</u> - Periodvärdeskolumner | <u>4</u> - Visa | 5 - Inställningar för grafisk presentation | <u>6</u> - Prognos |
|----------------------------------------------------------------------------------------------------|----------------------------------------------------------------------------------------------------|---------------------------------|-----------------|--------------------------------------------|--------------------|
| Fälthjälp<br>RR<br>Inställningar för registrering                                                                                                    | Beskrivning                                                                                                    |                                 |                 |                                            |                    |
| RR                                                                                                    | Resultaträkning nämndbu                                                                                                    | ıdget                           |                 |                                            |                    |
| Generell Dolj urvalskriterier över trar Relationer som sökvillkor Aktivera knappen Ny Bunt Aktivera Från och Till perio Aktivera Från och Till perio Aktivera läge som urvalskri Använd type ahead i urvals Kryssrutan Visa underordna Periodvärdeskolumner Dold Fyll i transaktionstabellen autor Resultaträkning nämndbudget Standardvärde för läge | nsaktionskolumnerna<br>som urval<br>d<br>ör som sökkriterier.<br>terie<br>kriterier<br>ide transaktioner har aktiverat<br>v<br>natiskt från mallen | s<br>(4)                        |                 |                                            |                    |

5. Välj **Spara** eller **F12** 

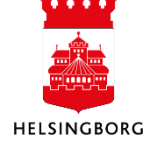

| Förklaring av kontoraderna i resultaträkningen                |                                                                                                    |  |  |  |  |  |  |  |
|---------------------------------------------------------------|----------------------------------------------------------------------------------------------------|--|--|--|--|--|--|--|
| Kolumn Konto (T) + Motpart (T)                                | Beskrivning                                                                                               |  |  |  |  |  |  |  |
| 8601 Kommunbidrag                                             | Ange nämndens kommunbidrag utifrån tilldelat utrymme.                                                     |  |  |  |  |  |  |  |
| 8602 Disposition av ackumulerat resultat                      | Ange hur mycket av ackumulerat resultat som nämnden planerar att ta i anspråk.                            |  |  |  |  |  |  |  |
| 9201 Verksamhetens intäkter<br>(motpart Externt BUDGET)       | Ange verksamhetens externa intäkter                                                                       |  |  |  |  |  |  |  |
| 9201 Verksamhetens intäkter<br>(motpart Stadsinternt BUDGET)  | Ange verksamhetens stadsinterna intäkter                                                                  |  |  |  |  |  |  |  |
| 9201 Verksamhetens intäkter<br>(motpart egen klient)          | Ange verksamhetens förvaltningsinterna intäkter                                                           |  |  |  |  |  |  |  |
| 9202 Verksamhetens kostnader<br>(motpart Externt BUDGET)      | Ange verksamhetens externa kostnader                                                                      |  |  |  |  |  |  |  |
| 9202 Verksamhetens kostnader<br>(motpart Stadsinternt BUDGET) | Ange verksamhetens stadsinterna kostnader                                                                 |  |  |  |  |  |  |  |
| 9202 Verksamhetens kostnader<br>(motpart egen klient)         | Ange verksamhetens förvaltningsinterna kostnader                                                          |  |  |  |  |  |  |  |
| 9203 Avskrivningar                                            | Ange belopp för avskrivningar                                                                             |  |  |  |  |  |  |  |
| 9204 Finansiella intäkter<br>(motpart Externt BUDGET)         | Ange finansiella externa intäkter                                                                         |  |  |  |  |  |  |  |
| 9204 Finansiella intäkter<br>(motpart Stadsinternt BUDGET)    | Ange finansiella stadsinterna intäkter                                                                    |  |  |  |  |  |  |  |
| 9205 Finansiella kostnader<br>(motpart Externt BUDGET)        | Ange finansiella externa kostnader                                                                        |  |  |  |  |  |  |  |
| 9205 Finansiella kostnader<br>(motpart Stadsinternt BUDGET)   | Ange finansiella stadsexterna kostnader                                                                   |  |  |  |  |  |  |  |
| 8603 Utdelningskrav                                           | Ange utdelningskrav. Endast för<br>fastighetsnämnden och finansförvaltningen<br>(kostnad) och KS (intäkt) |  |  |  |  |  |  |  |
| 9902 Sparbeting                                               | Används endast när kommunfullmäktige har beslutat om sparbeting.                                          |  |  |  |  |  |  |  |
| 9220 Resultatöverföring från<br>föregående år                 | Anges endast i IBN11RR. Fylls i av SLF när kommunfullmäktige fastställt resultatöverföringen.             |  |  |  |  |  |  |  |

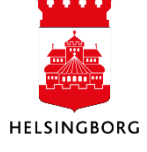

# 2.2.4 Stäm av nämndbudgeten

**Sökväg:** Rapporter > Rapporter över klienter > Globala rapporter > Budget och prognos

När nämndbudgeten är inrapporterad finns **Fråga 7.1.13 Fråga nämndbudget RR** för att stämma av resultaträkningen.

| Meny Rapporter Sök                                                                             |  |  |  |  |  |  |  |  |  |
|------------------------------------------------------------------------------------------------|--|--|--|--|--|--|--|--|--|
| Meddelandelista (2015-10-27 09:10:40)                                                          |  |  |  |  |  |  |  |  |  |
| Mottaget den Status                                                                            |  |  |  |  |  |  |  |  |  |
|                                                                                                |  |  |  |  |  |  |  |  |  |
| •                                                                                              |  |  |  |  |  |  |  |  |  |
| 🖶 Beställda rapporter 📝 Att göra (2015-10-27 09:10:33) 🔝 Meddelandelista (2015-10-27 09:10:40) |  |  |  |  |  |  |  |  |  |
| Ready                                                                                          |  |  |  |  |  |  |  |  |  |

- 1. **Ange version** i kolumnen Från.
- 2. Klicka på **OK.**

| Privata rapporter                                                                            | 1 - I | nställn. 2 | - Sökvilk 3 - Resultat |          |         |             |                |                       |                            |                |
|----------------------------------------------------------------------------------------------|-------|------------|------------------------|----------|---------|-------------|----------------|-----------------------|----------------------------|----------------|
| Rapporter over klienter                                                                      |       |            |                        | 1        |         |             |                |                       |                            |                |
| 🚽 Globala rapporter                                                                          |       |            |                        |          | Aggleg  | leiai       | <u>v</u>       |                       |                            |                |
|                                                                                              |       |            |                        | t        | Fråga f | örändringar |                |                       |                            |                |
| 2 Ekonominandook                                                                             |       |            |                        |          |         |             |                |                       |                            |                |
| A labia a b la seating                                                                       |       |            |                        |          |         |             |                |                       |                            |                |
| S Einsäliningsorden och lunder                                                               |       |            | 1                      |          |         |             |                |                       |                            |                |
|                                                                                              | Mal   |            | 7.1.13 Fråga nämndbud  | get RR   |         |             | $\sim$         |                       |                            |                |
| 7 Rudest property of kenselidering                                                           |       |            | Kolumnnamn             | Visa     | Delsun  | iortera     | Kolumnbrytning |                       | Källa                      | Ursprunglig    |
| - 7. Budget, progros och konsolidening                                                       | 1     | År         |                        | Kod      |         |             |                | Utvidga dataunderla   | iq: Period;left outer join | År             |
| G 3 0 18 Avrtimping utfall i nämodrapport                                                    | 2     | Namnd      |                        | Summerin |         | 1 A         | Ansvar         | Relation: Ansvar;left | outer join                 | Namnd          |
| © 71.010 Erica Statisticular Hammurapport                                                    | 3     | Ansvar     |                        | Kod/Text |         | 2           |                |                       |                            | Begr.värde 1   |
| G 71011 Eråga pieta års investeringsplan                                                     | 4     | Verksam    | het                    | Summerin |         | $\sim$      |                |                       |                            | Begr.värde 4   |
| 7 1.02 Fraga inverteringenlag - analysisan                                                   | 5     | Rrkonc4    |                        | Summerin |         |             | rkonc1         | Relation: Rrkonc3;le  | ft outer join              | Rrkonc4        |
| 7 1.02 Fraga investeringsplan - analysknapp     7 1.02 Fraga investeringsplan - kanitalkeste | 6     | And And    | e narametrar           |          |         |             |                |                       | ×                          | Rrkonc3        |
| 7 1 10 Friga nimederogner PP                                                                 | 7     |            |                        |          |         | $\smile$    |                |                       |                            | Rrkonc2        |
| 7.1.13 Fråga nämndhudgat RR                                                                  | 8     |            | Kolumnnamn             | Тур      |         | Frân        | Till           |                       |                            | R konc1        |
| @ 7.1.20 Ekonomick tilldelping per nämnd                                                     | 9     | 1 1        | lersion li             | ka med   | ···· 4  | NGE NBVE    | RSION-         |                       |                            | Kinto          |
| G 7121 Invectoring utname per nämnd                                                          | 10    | 2 8        | lrkonc4 li             | ka med   | 900     |             |                |                       | Avbryt                     | Begr.värde 6   |
| 7.2 Nämndbudget och nämndorganor kons Staden                                                 | 11    | 3          | Jamnd li               | ka med   |         |             |                |                       |                            | Valutabelopp   |
| 7 3 Verkramhetshudget                                                                        | 12    | 4 8        | öretag li              | ka med   | 10      |             |                |                       |                            | Budgetår (tkr) |
| 74 Verksamhetsprognos                                                                        | 13    |            |                        |          |         |             |                |                       |                            | Belopp         |
| Avetämping jämförelser (if-version)                                                          | 14    |            |                        |          |         |             |                |                       |                            | Planår 1 (tkr) |
| Kontrollera versioner alla klienter                                                          | 15    |            |                        |          |         |             |                |                       |                            | Planår 2 (tkr) |
| Lista versioner                                                                              | 16    |            |                        |          |         |             |                |                       |                            | Läge           |
| Innfölining Kommentarer                                                                      | 17    |            |                        |          |         |             |                |                       |                            | Version        |
| S Unofölining Status                                                                         |       |            |                        |          |         |             |                |                       |                            |                |
| 8 SCB                                                                                        |       |            |                        |          | _       | _           |                |                       |                            |                |
| 91. Bas frågepaket                                                                           |       |            |                        |          |         |             |                |                       |                            |                |
| 99. Staden                                                                                   |       |            |                        |          |         |             |                |                       |                            |                |
| Arbetsvta                                                                                    |       |            |                        |          |         |             |                |                       |                            |                |
| Fälthiälp                                                                                    |       |            |                        |          |         |             |                |                       |                            |                |
| Can Leaseright                                                                               |       |            |                        |          |         |             |                |                       |                            |                |
| Ca SAS                                                                                       |       |            |                        |          |         |             |                |                       |                            |                |
| Privata rapporter                                                                            |       |            |                        |          |         |             |                |                       |                            |                |

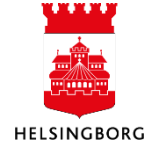

# 2.2.5 Klarmarkera nämndbudget

Fyll i status när budgeten är klar.

- 1. Markera alla rader genom att klicka i rutan till vänster om Zoom.
- 2. Klicka på knappen Ändra rad.
- 3. Välj Kolumn Status och Nytt värde KLAR.
- 4. Klicka på **OK**.

|          | Zoom     | Konto                                                                                                    | Konto(T)                                                                                                    | Motpart                                                                                                    | Motpart(T)                                                                                                    | Tkr (int+/kostn-)                                                                                                    |
|----------|----------|----------------------------------------------------------------------------------------------------|----------------------------------------------------------------------------------------------------|----------------------------------------------------------------------------------------------------|----------------------------------------------------------------------------------------------------|----------------------------------------------------------------------------------------------------|
|          |          |                                                                                                    |                                                                                                    |                                                                                                    |                                                                                                    |                                                                                                    |
| <b>V</b> | <u> </u> | 8601                                                                                                    | Kommunbidrag (intern intäkt)                                                                                                    |                                                                                                    |                                                                                                    | 485 780                                                                                                    |
| V        |          | 8602                                                                                                    | Disposition av ackumulerat resultat (intern intäkt)                                                                                                    |                                                                                                    |                                                                                                    | (                                                                                                    |
| V        |          | 9201                                                                                                    | Verksamhetens intäkter                                                                                                    | 899                                                                                                    | Externt BUDGET                                                                                                    | 210 000                                                                                                    |
| <b>V</b> |          | 9201                                                                                                    | Verksamhetens intäkter                                                                                                    | 499                                                                                                    | Stadsinternt BUDGET                                                                                                    | 298 206                                                                                                    |
| 1        |          | 9201                                                                                                    | Verksamhetens intäkter                                                                                                    | 110                                                                                                    | Kommunstyrelsen                                                                                                    | (                                                                                                    |
| V        |          | 9202                                                                                                    | Verksamhetens kostnader                                                                                                    | 899                                                                                                    | Externt BUDGET                                                                                                    | -1 050 000                                                                                                    |
| V        |          | 9202                                                                                                    | Verksamhetens kostnader                                                                                                    | 499                                                                                                    | Stadsinternt BUDGET                                                                                                    | 106 945                                                                                                    |
| 7        |          | 9202                                                                                                    | Verksamhetens kostnader                                                                                                    | 110                                                                                                    | Kommunstyrelsen                                                                                                    | (                                                                                                    |
| <b>V</b> |          | 9203                                                                                                    | Avskrivningar                                                                                                    |                                                                                                    |                                                                                                    | -15 500                                                                                                    |
| V        |          | 9204                                                                                                    | Finansiella intäkter                                                                                                    | 899                                                                                                    | Externt BUDGET                                                                                                    | 100                                                                                                    |
| V        |          | 9204                                                                                                    | Finansiella intäkter                                                                                                    | 499                                                                                                    | Stadsinternt BUDGET                                                                                                    | (                                                                                                    |
| 7        |          | 9205                                                                                                    | Finansiella kostnader                                                                                                    | 899                                                                                                    | Externt BUDGET                                                                                                    | -14 531                                                                                                    |
| 1        |          | 9205                                                                                                    | Finansiella kostnader                                                                                                    | 499                                                                                                    | Stadsinternt BUDGET                                                                                                    | -21 000                                                                                                    |
| V        |          | 8603                                                                                                    | Utdelningskrav (intern kostnad)                                                                                                    |                                                                                                    |                                                                                                    | (                                                                                                    |
| <b>V</b> |          | 9902                                                                                                    | Sparbeting (budget)                                                                                                    |                                                                                                    |                                                                                                    | (                                                                                                    |
|          |          |                                                                                                    |                                                                                                    |                                                                                                    |                                                                                                    |                                                                                                    |
|          |          |                                                                                                    |                                                                                                    |                                                                                                    |                                                                                                    |                                                                                                    |
| -        |          |                                                                                                    |                                                                                                    |                                                                                                    |                                                                                                    |                                                                                                    |
|          |          |                                                                                                    |                                                                                                    |                                                                                                    |                                                                                                    |                                                                                                    |
|          |          |                                                                                                    |                                                                                                    |                                                                                                    |                                                                                                    |                                                                                                    |
|          |          |                                                                                                    | (2)                                                                                                    |                                                                                                    |                                                                                                    |                                                                                                    |
|          |          | Zoom           Y         K           Y         K | Zoom         Konto           2         Ed         8601           2         Ed         8602           2         Ed         9201           2         Ed         9201           2         Ed         9201           2         Ed         9201           2         Ed         9202           2         Ed         9202           2         Ed         9203           2         Ed         9204           2         Ed         9205           2         Ed         9205           2         Ed         9205           2         Ed         9902           2         Ed         9902           3         9902         Ed           4         9205         Ed           4         9205         Ed           4         9902         Ed           4         Ed         Ed           4         Ed         Ed           4         Ed         Ed           4         Ed         Ed           4         Ed         Ed | V     Konto     Konto(1)       V     Iso     Kommunbidrag (intern intäkt)       V     Iso     8601     Kommunbidrag (intern intäkt)       V     Iso     9201     Verksamhetens intäkter       V     Iso     9201     Verksamhetens intäkter       V     Iso     9201     Verksamhetens intäkter       V     Iso     9201     Verksamhetens kostnader       V     Iso     9202     Verksamhetens kostnader       V     Iso     9202     Verksamhetens kostnader       V     Iso     9202     Verksamhetens kostnader       V     Iso     9202     Verksamhetens kostnader       V     Iso     9202     Verksamhetens kostnader       V     Iso     9203     Avstrivningar       V     Iso     9204     Finansiella intäkter       V     Iso     9205     Finansiella kostnader       V     Iso     9205     Finansiella kostnader       V     Iso     9205     Sparbeting (budget) | v         konto         konto(1)         motpart           v         k         8601         Kommunbidrag (intern intäkt)         Image: Control (1)           v         k         8602         Disposition av ackumulerat resultat (intern intäkt)         Image: Control (1)           v         k         9201         Verksamhetens intäkter         899           v         k         9201         Verksamhetens intäkter         110           v         k         9202         Verksamhetens kostnader         499           v         k         9202         Verksamhetens kostnader         499           v         k         9202         Verksamhetens kostnader         499           v         k         9202         Verksamhetens kostnader         499           v         k         9203         Avskrivningar         499           v         k         9204         Finansiella intäkter         899           v         k         9205         Finansiella kostnader         499           v         k         9205         Finansiella kostnader         499           v         k         9002         Sparbeting (budget)         499           v         k | Image: Solution of the second second seco |

|   | Ändra rad                         |              |
|---|-----------------------------------|--------------|
| 3 | Kolumn Status 💌 Nytt värde KLAR 💌 | $\leftarrow$ |
|   | Mer OK Avbryt Rensa               |              |
|   | $\mathbf{O}$                      |              |

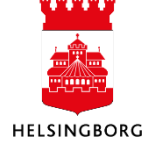

# 2.3 Stäm av inrapportering med Nämndrapport (Excelerator)

**Sökväg:** Egen meny > Specialrapporter > Nämndrapportering och konsolidering > Nämndrapport

Inför varje inlämning av versionerna NB04RR, NB04IN och IBN11RR, så beställen Nämndrapport för att stämma av att inlämningen är blir korrekt.

## 2.4 Stänga versionerna

Sökväg: Planering > Systeminställning > Versioner > Version

Alla versioner i ekonomisystemet ska stängas vid inlämningsdatumet enligt Årskalender för mål och ekonomi.

#### **Observera!**

Nämndsbeslutade versioner får aldrig öppnas efter ett nämndbeslut! Allt ska vara stängt när staden har konsoliderat! OBS! Undantaget är beslutad resultatöverföring från föregående år. Anges endast i IBN11RR. Fylls i av SLF när kommunfullmäktige fastställt resultatöverföringen.

Se manualen avsnitt Stäng versioner under Systeminställning > Versioner > Stäng version för steg-för-steg information.

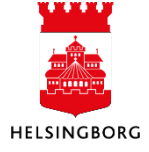

# Bilaga 1 – Ansvarskoder per nämnd

| Nilacond                         |        | Kommunbidrag<br>NB04RR | Utdelningskrav<br>NB04RR | Resultatöverföring<br>- |
|----------------------------------|--------|------------------------|--------------------------|-------------------------|
| Namnd                            | Ansvar | NB06RR                 | NB06RR                   | -                       |
|                                  |        | IBN11RR                | IBN11RR                  | IBN11RR                 |
| 100 Kommunstyrelsen              | 1000   | Х                      | -                        | x                       |
| 100 Kommunstyrelsen              | 1900   | х                      | -                        | -                       |
| 110 Barn- och utbildningsnämnden | 10420  | x                      | -                        | x                       |
| 111 Idrotts- och fritidsnämnden  | 10043  | Х                      | -                        | x                       |
| 120 Vård- och omsorgsnämnden     | 9099   | х                      | -                        | x                       |
| 130 Arbetsmarknadsnämnden        | 4500   | x                      | -                        | -                       |
| 140 Stadsbyggnadsnämnden exkl VA | 500    | х                      | -                        | x                       |
| 141 Stadsbyggnadsnämnden VA      | 800    | -                      | -                        | -                       |
| 150 Socialnämnden                | 88     | Х                      | -                        | x                       |
| 160 Kulturnämnden                | 1000   | Х                      | -                        | x                       |
| 170 Miljönämnden                 | 560    | х                      | -                        | x                       |
| 180 Fastighetsnämnden            | 900    | x                      | x                        | x                       |
| 190 Stadsrevisionen              | 190    | х                      | -                        | x                       |
| 391 Överförmyndarnämnden         | 100    | Х                      | -                        | x                       |
| 392 Valnämnden                   | 200    | Х                      | -                        | x                       |
| 394 Finansförvaltningen          | 400    | -                      | x                        | -                       |
| 394 Finansförvaltningen          | 401    | -                      | х                        | -                       |
| 394 Finansförvaltningen          | 402    | -                      | x                        | -                       |
| 395 Stadsövergripande            | 901    | Motbokning             | Motbokning               |                         |
| 395 Stadsövergripande            | 902    | -                      | -                        | -                       |

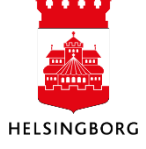